# RICOH

## 非常感谢您购买 RICOH GRII。

本產品, 韌體升級後, 在以下幾個方面的使用是與使用說明書中所記載的是不同的, 請仔細閱讀。※()中是使用說明書的參照頁。

## Today's Shots標示

在關閉電源時(第27頁),當天保存的檔案數將會被顯示 出來。

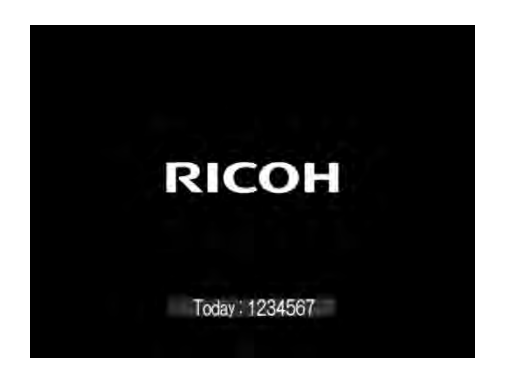

## 功能表選擇的高速移動

拍攝模式的功能表選擇表示中,可使用+/-按鈕快速上下移 動瀏覽功能表。

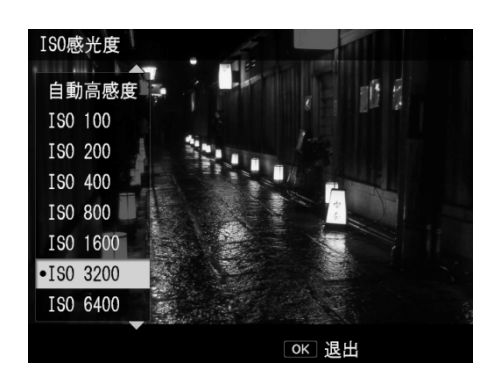

# [攝影]功能表

[效果](第83頁)/[圖像設定](第88頁) 可以把[進階設定]中設定好的值還原到初期設定。 顯示[進階設定]畫面時按下 Fn2 按鈕,設定將被還原。

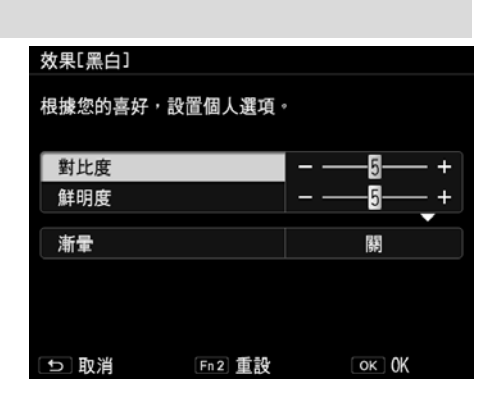

# [按鍵自定選項]功能表

#### [Fn1按鈕設定][Fn2按鈕設定][效果按鈕設定](第122頁)

在可以登錄的功能下,追加了[轉換鏡頭](第168頁)。

| 按    | 鍵自定選項        |        |  |  |
|------|--------------|--------|--|--|
| Ċ    | 播放模式轉盤選項     | 連拍     |  |  |
| ÷Ô;  | Fn1按鈕設定      | < 多重曝光 |  |  |
| 19   | Fn2按鈕設定      | 包圍式曝光  |  |  |
| τI   | 效果按鈕設定       | 閃燈補償   |  |  |
|      | 長按效果按鈕設定     | 閃燈量    |  |  |
|      | AEL/AFL 設定   | 動態範圍補償 |  |  |
|      | C-AF 連拍設定    | 自拍     |  |  |
|      | AEL/AFL 鎖定設定 | 幀速率    |  |  |
|      | AFL 對焦設定     | •轉換鏡頭  |  |  |
| ■ 0K |              |        |  |  |

# [相機設定]功能表

### [微距自動對焦掃描範圍]

新增[微距自動對焦掃描範圍]。 微距攝影(第59頁)時,可限制自動對焦的工作範圍為近 攝區域(約10 ~ 30cm)。 可以選擇[整體區域]或[鄰近區域]。 (初期設定:[全部區域])。

| 相相 | 機設定        |                        |       |
|----|------------|------------------------|-------|
| Ô  | 睡眠模式       |                        |       |
|    | 圖像顯示屏節電    |                        |       |
| 19 | 電源按鈕指示燈    |                        |       |
| ŤΙ | ISO感光度級別設定 |                        |       |
|    | ISO自動提高設定  |                        |       |
|    |            |                        |       |
|    | 自動對焦模式     |                        |       |
|    | 微距自動對焦掃描範圍 |                        | ●整體區域 |
|    | 水平儀設定      |                        | 鄰近區域  |
|    |            | <ul> <li>()</li> </ul> | K     |

# [轉換鏡頭](第164頁)

選項中新增[微距]。可以选择 [關]、[廣角]或[微距]。(初始設定:[關]) 使用廣角轉換鏡頭(GW-3)時設定為[廣角],使用微距轉換鏡頭(GM-1)時設定為[微距]。 微距轉換鏡頭(GM-1)的安裝和卸下方法與廣角轉換鏡頭(GW-3)、接頭 & 遮光罩(GH-3) 一樣。

## [播放]功能表

#### [RAW處理] (第108頁)

可以放大表示[RAW處理]的預覽畫面。

在[RAW處理]的畫面上按下EFFECT按鈕後,就會像下圖一樣放大表示。再次按下EFFECT按鈕, 圖像就會恢復成原來大小。

擴大位置可用 ▲▼◆◆ 按鈕來進行移動。

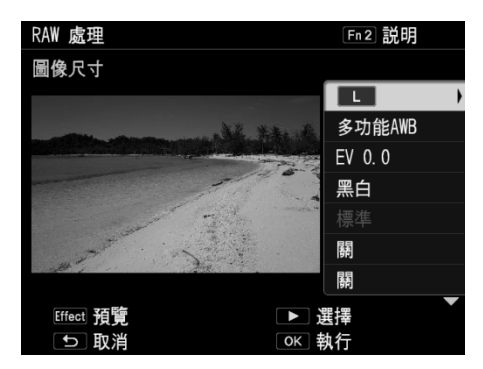

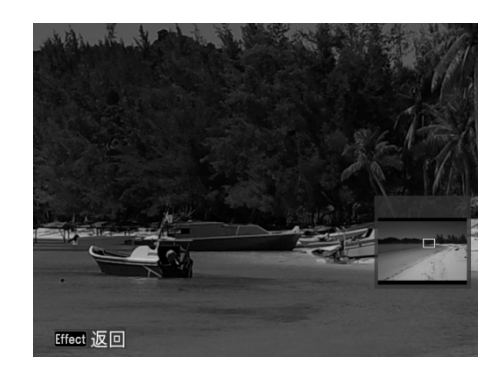